# Aplikacija Urbana (operacijski sistem IOS).

## Kako si napolnim dobroimetje Urbana?

Dobroimetje Urbana lahko napolnite znotraj aplikacije z mobilno denarnico VALÚ ali na fizičnih prodajnih mestih: urbanomatih in prodajnih mestih kartic Urbana.

## Kako napolnim dobroimetje Urbana z VALU?

V aplikaciji na zaslonu Urbana ali v drsnem meniju izberite »Napolni račun«. Izberite prednastavljeno vrednost zneska polnitve in izberite način plačila VALÚ. V naslednjem koraku se vam prikaže okno za potrditev transakcije, kjer je izpisan tudi znesek polnitve. Za potrditev izvedbe transakcije pritisnite gumb »Potrdi«. V primeru, da uporabljate VALÚ PIN, ga vnesite v označeno polje, preden potrdite transakcijo.

#### Kako povežem telefonsko številko za polnitev dobroimetja z VALÚ?

Pri prvem poskusu polnjenja računa, aplikacija zahteva povezavo VALÚ mobilno številke in mobilne aplikacije. V vnosno polje vnesite vašo VALÚ mobilno številko in nato iz prejetega potrditvenega SMS sporočila vnesete aktivacijsko kodo. Po uspešno povezani mobilno številki, lahko izberete VALÚ.

## Kako aktiviram povezano mobilno številko za polnitev dobroimetja z VALÚ?

Pri prvem polnjenju vam aplikacija samodejno ponudi možnost aktivacije polnitve z VALÚ. Prav tako si lahko aktivirate polnitev dobroimetja z VALÚ na zaslonu »Povezana številka«, do katerega lahko dostopate z drsnim menijem v »Nastavitvah«.

## Zakaj pri aktivaciji polnitve dobroimetja z VALÚ nisem prejel/-a potrditvenega SMS-sporočila?

V primeru, da ne dobite potrditvenega sporočila, na zaslonu »Povezana številka« preverite, ali ste vnesli pravilno mobilno številko, s katero ste se registrirali v VALÚ.

V primeru, da je številka pravilna, lahko na istem zaslonu ponovno zahtevate aktivacijsko kodo.

## Zakaj ne morem polniti dobroimetja z VALÚ?

Za uporabnike VALÚ moneta: Pri svojem operaterju preverite, ali imate omogočeno storitev brezgotovinskega plačevanja z VALÚ. Preverite tudi, ali ste uspešno aktivirali svojo mobilno številko. Za uporabnike VALÚ pametne denarnice: Pred polnitvijo dobroimetja Urbana je potrebno imeti registriran račun VALÚ. Več informacij na povezavi: https://www.valu.si/

# Ali lahko napolnim dobroimetje na urbanomatu in drugih prodajnih mestih Urbana?

Da, polnjenje dobroimetja je možno na vseh polnilnih mestih Urbana.

#### Kako napolnim dobroimetje na urbanomatu?

Polnjenje dobroimetja na urbanomatu poteka podobno kot s klasično kartico Urbana. Postopek:

- 1. V aplikaciji pritisnite gumb za plačilo in prislonite telefon k terminalu Urbana.
- 2. Na Urbanomatu izberite polnjenje dobroimetja Urbana, določite plačilno sredstvo in poravnajte znesek.
- 3. Vzemite potrdilo o polnitvi.

# Kako napolnim dobroimetje na drugih prodajnih mestih Urbana?

Polnjenje dobroimetja poteka podobno kot s klasično kartico Urbana.

Blagajniku sporočite, da želite napolniti dobroimetje Urbana, in sledite navodilom.

- 1. Blagajniku sporočite želen znesek polnitve.
- 2. V aplikaciji pritisnite gumb za plačilo in prislonite telefon k terminalu Urbana.
- 3. Vzemite potrdilo o polnitvi.

#### Kako plačam vozovnico za avtobus?

Vozovnico za avtobus je mogoče plačati iz Urbana dobroimetja, kar pomeni, da bo znesek za vozovnico odštet iz vašega Urbana računa.

Postopek:

Preverite, ali imate dovolj dobroimetja Urbana.

- 1. Na glavnem zaslonu v aplikaciji pritisnite gumb za plačilo.
- 2. Predvajati se bo začel zvočni Urbana žeton.
- 3. Za nakup oz. validacijo vozovnice prislonite telefon na Urbana validator.
- 4. Ko zaslišite ton za uspešno plačilo, odmaknite telefon.